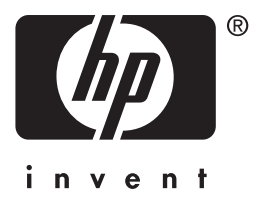

# **hp** jetdirect 620n/615n Print Server

# setup guide

# **Setup Guide**

# **HP Jetdirect Print Servers**

Models 620n/615n (EIO)

#### © 2004 Copyright Hewlett-Packard Development Company, L.P.

Reproduction, adaptation or translation without prior written permission is prohibited, except as allowed under the copyright laws.

The information contained in this document is subject to change without notice.

The only warranties for HP products and services are set forth in the express warranty statements accompanying such products and services. Nothing herein should be construed as constituting an additional warranty. HP shall not be liable for technical or editorial errors or omissions contained herein.

Edition 1, 1/2004

#### **Applicable Products:**

J7934A, J6057A

#### **Trademark Credits**

Microsoft<sup>®</sup>, MS-DOS<sup>®</sup>, Windows<sup>®</sup>, Microsoft Windows NT<sup>®</sup> are trademarks or U.S. registered trademarks of Microsoft Corporation. NetWare<sup>®</sup> and Novell<sup>®</sup> are registered trademarks of Novell Corporation. IBM<sup>®</sup>, AIX<sup>®</sup> are registered trademarks of International Business Machines Corp. Ethernet is a registered trademark of Xerox Corporation. PostScript<sup>®</sup> is a trademark of Adobe Systems, Incorporated. UNIX<sup>®</sup> is a registered trademark of the Open Group.

#### Safety Considerations

Prior to the installation and use of this product, review all safety markings and instructions.

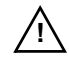

#### Instruction Manual

**Symbol:** If the product is marked with this symbol, refer to the product manuals to protect the product from damage.

**WARNING:** Denotes a hazard that can cause injury.

**CAUTION:** Denotes a hazard that can damage equipment or data.

Do not proceed beyond a WARNING or CAUTION notice until you have understood the hazard and have taken appropriate steps.

### **Table of Contents**

### 1. Introduction

| What You I | Veed | <br> | • |       | • | • | • | • | • | • • |  | • | • | • | • • | • | • | • | • |   |   | • | • | • | 8 |
|------------|------|------|---|-------|---|---|---|---|---|-----|--|---|---|---|-----|---|---|---|---|---|---|---|---|---|---|
| For Help   |      | <br> | • | <br>• | • | • | • | • |   | • • |  | • | • | • |     | • |   | • |   | • | • | • |   | • | 9 |

### 2. Installation Procedures

| Verify Printer Operation 10                                                                                   |
|----------------------------------------------------------------------------------------------------|
| Remove Power to Printer, Install the Hardware 11                                                              |
| Verify Jetdirect Print Server Operation 12                                                                    |
| If Required, Configure Jetdirect With Your Network<br>Settings                                                |
| Add the Printer to Your Network Server or System 16                                                           |
| Microsoft or Novell NetWare Networks17UNIX Networks19Apple Mac OS Networks19To View Documents on the CD-ROM20 |

### **3. Troubleshooting Tools**

| HP Jetdirect Configuration Page 22         |
|--------------------------------------------|
| 10/100Base-TX Link Configuration           |
| Link-Speed LEDs                            |
| Resetting to Factory Defaults              |
| Controlling Network Protocols              |
| Enabling or Disabling Network Protocols 26 |

### A. Introduction to Network Printing

| Network Printing Configurations |
|---------------------------------|
| Network Protocols               |
| Network Addresses 28            |
| Setting Up Your Network Printer |

### **B. HP Jetdirect Solutions Summary**

| Tools Overview              |
|-----------------------------|
| Supported Network Protocols |
| HP Installation Software    |

### C. HP Jetdirect EIO Control Panel Menus

| Introduction            | 36 |
|-------------------------|----|
| Classic Control Panel   | 37 |
| Graphical Control Panel | 40 |

### **D.** Specifications and Regulatory Statements

| Specifications          | <br>•• | <br>•• | ••• | <br> | • | <br> | • | <br>45 |
|-------------------------|--------|--------|-----|------|---|------|---|--------|
| Regulatory Statements . | <br>   | <br>   |     | <br> |   | <br> | • | <br>46 |

### **E.** Warranty Service

### F. HP Support and Service

| HP Support Online     | 53 |
|-----------------------|----|
| Firmware Upgrades     | 53 |
| HP Support By Phone 5 | 64 |

# Introduction

HP Jetdirect EIO internal print servers are network interface cards for HP Enhanced Input/Output (EIO) printers and MFP (multifunction peripheral) products. With an HP Jetdirect print server, you can connect and share your printer anywhere on your network and print at network speeds.

HP Jetdirect EIO print servers support connection to Fast Ethernet (IEEE 802.3/802.3u 10/100Base-TX) networks. The print server provides a single RJ-45 connector port for a network connection using an unshielded, twisted-pair network cable. See Figure 1-1.

#### Figure 1-1 HP Jetdirect EIO Print Server

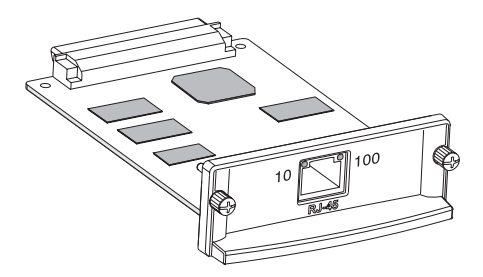

When connected and powered on, the print server autonegotiates with your network to operate with a link speed of either 10 or 100 Mbps, and to communicate using full- or half-duplex mode. However, you can manually configure the link using the printer control panel, or other configuration tools once network communications is established.

A typical network using an HP Jetdirect EIO print server is illustrated in Figure 1-2.

Figure 1-2 Typical HP Jetdirect Print Server Installation

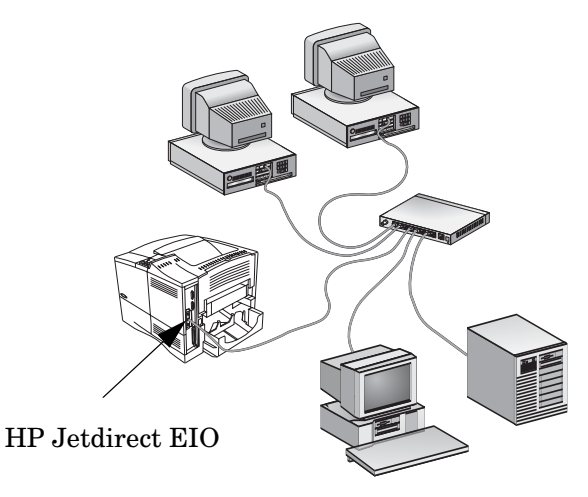

Using the HP Jet direct print server, setting up your network printer is easy.

- Install the HP Jetdirect print server hardware and connect the printer to your network.
- Use network installation software to configure the print server for network communications, and to add the printer on each computer system that will send print jobs directly to the printer.

For detailed instructions, see <u>Chapter 2</u>.

# What You Need

• HP printer with an available EIO slot.

We assume that you have an HP EIO printer that is operating properly. Use the documentation supplied with your printer to assemble and test the printer.

• A working network with an available network connection, and network cables with RJ-45 connectors.

We assume that you have a working network and an available network connection for your printer. A working network consists of multiple computers that can share files and other resources with each other over the network cables.

• For Windows systems, the printer's software driver.

When using the CD-ROM supplied with your network-ready printer, the network installation software includes the driver.

When using the HP Jetdirect CD-ROM to install a network printer, you will need to obtain the driver. You can obtain your printer driver from one of the following sources:

- the printing system CD-ROM supplied with your printer
- HP's support Web site: <u>http://www.hp.com/go/support</u>
- the automated driver download feature of the HP installation wizard on the HP Jetdirect CD-ROM. (If you have Internet access, the printer installation software on the HP Jetdirect CD-ROM can automatically download and install the printer driver. )
- NoteThe HP installation wizard requires a printer driver<br/>file with the appropriate extension (\*.inf) to<br/>complete the installation. The applicable drivers<br/>are commonly referred to as the "Add Printer"<br/>drivers, or the "Corporate User" printer drivers.

<sup>•</sup> For other systems, see the software installation tools summary in <u>Appendix B</u>.

# For Help...

For advanced topics or more information, see other documentation for this product supplied electronically on the HP Jetdirect CD-ROM.

For release notes, see the "Readme" file in the root directory of the HP Jetdirect CD-ROM.

For Web-based or direct phone support, refer to the HP support information in  $\underline{\text{Appendix } F}$ .

Note

For toll-free phone support in the USA and Canada, call HP support at:

1-800-HPINVENT (1-800-474-6836)

For updated HP support telephone numbers and available services worldwide, visit:

http://www.hp.com/support/support\_assistance

### **Installation Procedures**

CAUTIONHP Jetdirect cards contain electronic<br/>components that can be damaged by static<br/>electricity through electrostatic discharge<br/>(ESD). To prevent ESD damage, maintain frequent<br/>contact with any bare sheet metal surface on the<br/>printer. A grounding wrist strap (or similar device)<br/>is useful for this purpose. Handle the card carefully<br/>at all times. Avoid touching electronic components<br/>or circuit paths.

# **Verify Printer Operation**

To verify that your printer is working properly, print a Printer Configuration page. The Printer Configuration page will display the operating status of the printer.

The steps to print a Printer Configuration page varies with each printer model. For most printers with a control panel, a menu map is provided to navigate the control panel menus. To print a Printer Configuration page, see your printer documentation for specific instructions.

Note The name of the Printer Configuration page may also vary by printer model. For example, HP DesignJet printers provide a "Service Configuration print" that displays status information.

# Remove Power to Printer, Install the Hardware

Figure 2-1 Remove Power, Install and Connect the Card

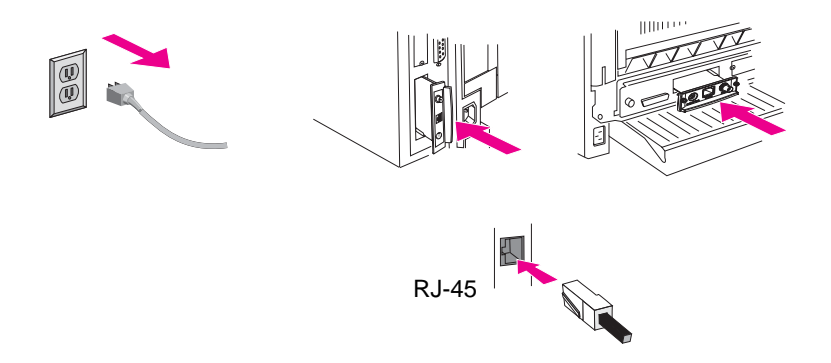

- 1. Turn off the printer and remove the printer's power cord.
- 2. Identify an available HP Enhanced I/O (EIO) slot (typically, in the back of the printer).

For printers with multiple EIO slots, you can install the print server into any EIO slot in the HP printer.

- 3. If the slot has a cover plate, remove it.
- **4.** Insert the print server card. Align the card with the guide rails in the slot.
- **5.** Press the card into the slot until firmly seated and tighten each retaining screw a little at a time until both screws are secure.
- 6. Connect the network cable to the card using the RJ-45 connector port.
- 7. Turn on the printer.

Note

### Verify Jetdirect Print Server Operation

**1.** Print a Jetdirect Configuration page and check for status messages.

In most HP LaserJet printers, a Jetdirect Configuration page will automatically print when you print a Printer Configuration page.

In HP DesignJet printers, Jetdirect configuration information will be included on the Service Configuration print.

**2.** In the first section of the Jetdirect Configuration Page, look for the status message "I/O CARD READY". See <u>Figure 2-2</u>.

This section of the configuration page also contains productspecific information, such as:

- HP Jetdirect product number
- Firmware revision number
- LAN Hardware (MAC) address
- Manufacturing identification number

#### Note

For a description of other messages that may appear on the Jetdirect Configuration Page, refer to the applicable *HP Jetdirect Administrator's Guide* located on the HP Jetdirect CD-ROM.

**3.** If I/O CARD READY appears, the card has been installed successfully. Proceed to <u>If Required, Configure Jetdirect With</u> <u>Your Network Settings</u>.

If I/O CARD READY does not appear, check that you have:

- Installed the print server correctly and properly connected the print server to the network
- Verified that the network is operating properly

You can turn the printer off and then on again to reinitialize the print server and try again.

Note

See <u>Chapter 3</u> in this guide for link configuration and troubleshooting information.

For persistent problems, refer to the *HP Jetdirect Administrator's Guide* for this print server supplied electronically on the HP Jetdirect CD-ROM.

Figure 2-2 Example of HP Jetdirect Configuration Page

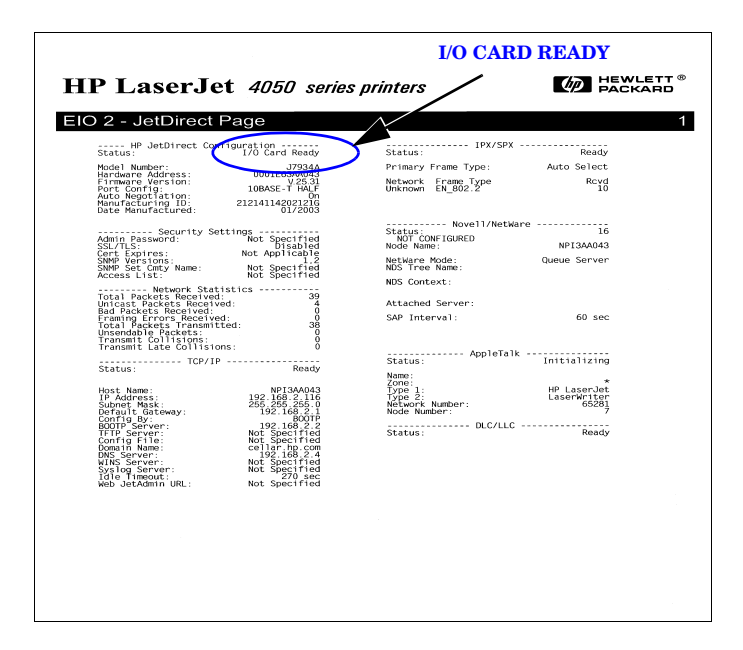

### If Required, Configure Jetdirect With Your Network Settings

If your network requires that you configure network settings on the print server before you add the printer to your network systems, you can do so now.

However, in most cases, you can skip this section. Instead, you can proceed directly to <u>Add the Printer to Your Network Server or</u> <u>System</u>. Use network installation software to both configure basic network settings on the print server, and add the printer to your system configuration.

### **Configuration Tools**

• For Microsoft Windows systems, use the network setup software on the CD-ROM supplied with your printer (recommended), or on the HP Jetdirect CD-ROM supplied with the print server. This

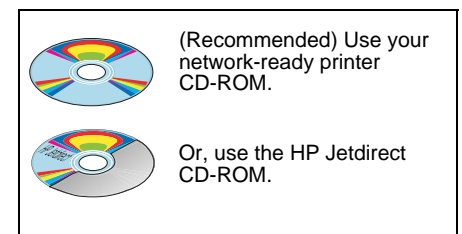

software will allow you to both configure the print server for operation on your network *and* add the printer to your system. See <u>Add the Printer to Your Network Server or System</u>.

#### Note

Printer CD-ROM software may not support printer setup on Novell NetWare or other networks. See your printer documentation for supported networks.

• For TCP/IP networks, use a Web browser to access the embedded Web server on the HP Jetdirect print server. The Web pages on the print server allow you to configure network parameters.

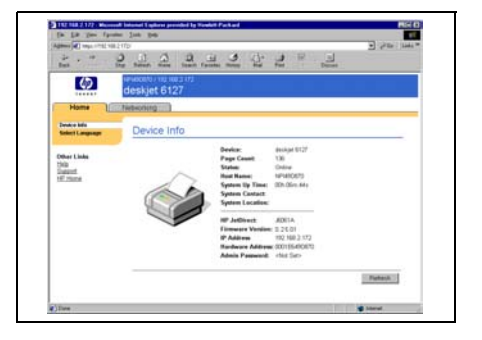

For more information, see the applicable *HP Jetdirect Administrator's Guide* on the HP Jetdirect CD-ROM.

- Use the printer's control panel (for printers with a supported control panel) to configure basic network parameters on the print server. See <u>Appendix C</u> for more information.
- For TCP/IP networks, use an advanced configuration method, such as BootP, DHCP, Telnet, or the "arp" and "ping" commands. For instructions, see the *HP Jetdirect Administrator's Guide* for this print server included on the HP Jetdirect CD-ROM.

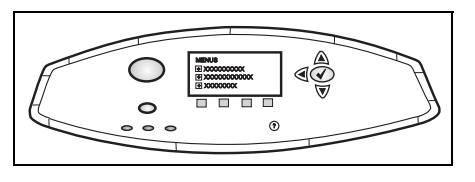

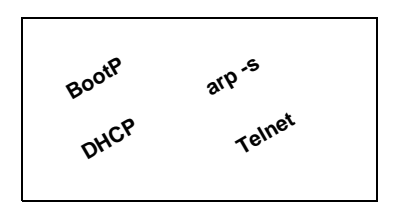

• Use HP printer management software (such as *HP Web JetAdmin*) or other network utilities to configure network parameters. HP printer setup and management software can be downloaded from HP's online support at:

http://www.hp.com/support/net\_printing

**Note** After the print server is configured with network parameters, the configuration values are saved and maintained even after the printer is turned off and back on again.

### Add the Printer to Your Network Server or System

Once the printer is configured for proper operation on your network, you can then add the printer on each computer that will send print jobs directly to the printer. To add the printer to your system configuration, you must use network printer installation software for your system. For a summary of HP installation software, see <u>Appendix B</u>.

| Figure 2-3  | Adding a    | Printer to | Your System  | Configuration |
|-------------|-------------|------------|--------------|---------------|
| i iguio z o | //ddillig u |            | rour oyotoin | ooningaradon  |

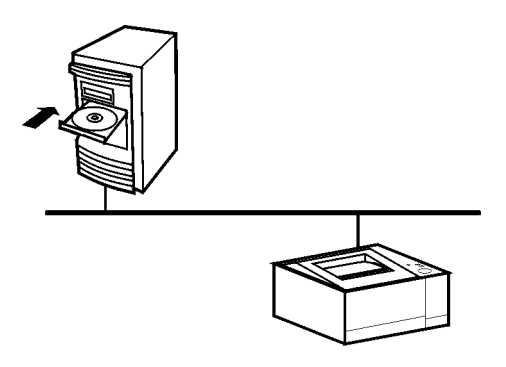

For Windows systems, note the following:

- Installing the printer may be easier if you use the CD-ROM that came with your network-ready printer instead of using the HP Jetdirect CD-ROM.
- The HP Jetdirect CD-ROM does not contain printer driver software, which must be available to install and use your printer. The printer driver for your printer may be obtained and installed from the following sources:
  - the CD-ROM supplied with your printer.
  - HP online support at <u>http://www.hp.com/go/support</u>.
  - the automated driver download feature of the installation wizard on the HP Jetdirect CD-ROM (Internet access must be active when you run the wizard).

Note

If you use the HP Jetdirect CD-ROM to install MFP or All-in-One devices, some features (other than printing) may not be accessible.

This section provides information on using the HP Jetdirect CD-ROM software.

### Microsoft or Novell NetWare Networks

To install the printer on a supported Windows system using the HP Jetdirect CD-ROM utility:

- 1. Insert the HP Jetdirect CD-ROM into your CD-ROM drive.
- 2. Wait for the installation utility to start automatically. If necessary, run SETUP.EXE from the root directory of the CD-ROM.

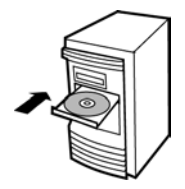

**3.** When the CD-ROM utility runs, select **Install**. This runs an installation wizard.

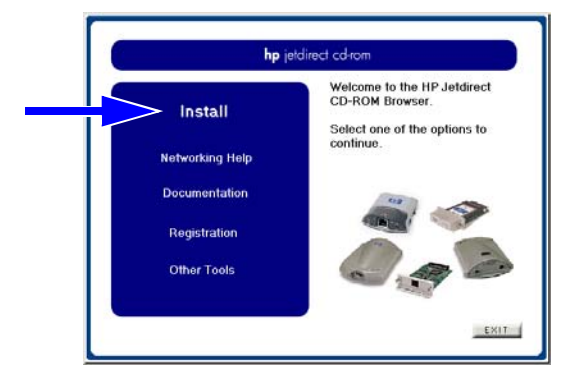

4. Follow the instructions on the screens.

**Note** The printer installation wizard runs from the CD-ROM. It copies files to a temporary directory on your system, and deletes them when it terminates.

For a current version of the wizard that can be installed and run from your system disk, visit HP online support at:

http://www.hp.com/support/net\_printing

- 5. When prompted, print a test page to verify printer setup.
  - If the test page successfully prints, then you have completed printer setup on this computer system. If this system was a server, see <u>Client-Server Networks</u> below.
  - If the test page fails to print, perform the troubleshooting tasks displayed by the wizard. Click **Help** for more information. In addition, you can select **Networking Help** from the CD-ROM installation utility's main screen.

For detailed troubleshooting information, read the *HP Jetdirect Print Server Administrator's Guide* for this print server. For information on accessing documents on the Jetdirect CD-ROM, refer to the section <u>To View Documents on the CD-ROM</u>.

### **Client-Server Networks**

After you have set up the printer on the server, you will need to set up your network clients to access the printer through the server. The procedures depend on the available utilities for your particular clients and network operating system.

For example, if the printer was installed and shared on a Microsoft server, each Windows client can use Add Printer or Network Neighborhood utilities to access the printer.

For more information, refer to the documentation and help supplied with your network operating system.

### **UNIX Networks**

For HP-UX and Sun Solaris systems, use the *HP Jetdirect Printer Installer for UNIX* software provided on the HP Jetdirect CD-ROM. The software is located in the /UNIX directory of the CD-ROM.

For detailed installation instructions and other information, read the text and documentation files provided in the /UNIX directory of the CD-ROM.

For HP Jetdirect troubleshooting and configuration page messages, read the appropriate *HP Jetdirect Print Server Administrator's Guide* for this HP Jetdirect print server. For information on accessing documents on the Jetdirect CD-ROM, refer to the section <u>To View Documents on the CD-ROM</u>.

### Apple Mac OS Networks

For printer configuration and management on AppleTalk networks, use the *HP LaserJet Utility* provided on the HP Jetdirect CD-ROM (for Mac OS 9.x, X 10 Classic Mode systems). To install the software, follow these steps:

- **1.** Insert the CD-ROM into the CD-ROM drive and wait for the HP Jetdirect CD-ROM icon to appear on the screen.
- **2.** Double-click the HP Jetdirect CD-ROM icon to display the items in the Jetdirect window.
- **3.** Double-click the HP LaserJet software installation icon for the language you want. Then follow the instructions on the screen.

To run and use the software, refer to the help files provided with the software. For more information, read the appropriate *HP Jetdirect Print Server Administrator's Guide* for this print server supplied on the CD-ROM.

For printer installation on Mac OS X 10.2 systems, you may also use the following Print Center tools: AppleTalk, IP Printing (for LPD printing), and Rendezvous (for HP Jetdirect 615n print servers only).

### To View Documents on the CD-ROM

Several HP Jetdirect print server documents, including the *HP Jetdirect Print Server Administrator's Guide*, are provided on the CD-ROM both in Adobe Acrobat Reader format (\*.pdf) and web browser format (\*.htm). For supported Windows systems, these documents can be accessed through the CD-ROM utility.

- 1. Insert the CD-ROM into your CD-ROM drive.
- **2.** Wait for the installation utility to start automatically. If necessary, run SETUP.EXE from the root directory of the HP Jetdirect CD-ROM.
- **3.** Select **Documentation**. Then select your HP Jetdirect product and browse to the desired documents.

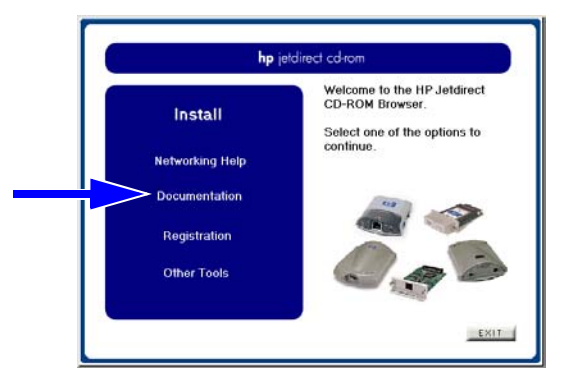

**4.** Click your print server model, then click on the document that you want to view.

For Adobe Acrobat format (\*.pdf) documents, Adobe Acrobat Reader 4.0 or greater is required. To download a copy, visit Adobe's web site at:

http://www.adobe.com/products/acrobat/readstep.html

| Note | For other supported operating systems, you can<br>access the documentation files directly from the<br>\DOCS directory on the CD-ROM. For Adobe<br>Acrobat format (*.pdf) documents, the Adobe<br>Acrobat Reader for your system must be installed<br>and available on your system. |
|------|----------------------------------------------------------------------------------------------------|
|      | If you have difficulty viewing *.pdf documents,<br>upgrade to the latest released version of Acrobat<br>Reader available from Adobe Systems<br>Incorporated.                                                                                                    |

# **Troubleshooting Tools**

# **HP Jetdirect Configuration Page**

As illustrated in <u>Chapter 2</u>, the Jetdirect Configuration page provides comprehensive print server status. It is an important diagnostic tool, especially if network communications with the print server is not available.

In most HP LaserJet printers, a Jetdirect Configuration page will automatically print when you print a Printer Configuration page. In HP DesignJet printers, Jetdirect configuration information will be included on the Service Configuration print. Refer to your printer documentation to print configuration pages for your printer.

To interpret and use the Jetdirect Configuration page messages, refer to the applicable *HP Jetdirect Administrator's Guide* located on the HP Jetdirect CD-ROM.

# 10/100Base-TX Link Configuration

HP Jetdirect 10/100Base-TX print servers support 10 or 100 Mbps network link speeds using full-duplex or half-duplex transmission channels. By default, the print server will attempt to autonegotiate its link operation with the network.

When connecting to network hubs and switches that do not support autonegotiation, the print server will configure itself for *10-Mbps* or *100-Mbps half-duplex* operation. For example, when connected to a non-negotiating 10 Mbps hub, the print server card will automatically set itself to operate at *10-Mbps half-duplex*.

If the print server is not able to connect to the network through autonegotiation, you can manually set the link operating mode using one of the following methods:

- the printer's control panel (if it has one). See <u>Appendix C</u> for more information.
- the embedded Web server running on the Jetdirect print server.
- accessing the Telnet interface on the Jetdirect print server.
- using a TFTP (Trivial File Transfer Protocol) configuration file that is downloaded, for example, from a BootP or DHCP server.

### Link-Speed LEDs

The HP Jetdirect print server provides 2 light-emitting diodes (LEDs) near the RJ-45 connector. These LEDs indicate the operating link speed (10 Mbps or 100 Mbps) of the print server.

| LED State | Description                                                   |                   |
|-----------|---------------------------------------------------------------|-------------------|
| Off       | Not linked                                                    |                   |
| On        | Link established<br>at indicated<br>speed (10 or<br>100 Mbps) | 10 100<br>10 LEDs |

### Link Troubleshooting

If the HP Jetdirect print server does not successfully connect to the network:

- both link speed LEDs (10 and 100) will be off
- a "LOSS OF CARRIER ERROR" will be indicated on the Jetdirect Configuration Page.

**Note** The HP Jetdirect 10/100Base-TX print server may require up to *10 seconds* to establish a connection on the network.

Try the following troubleshooting procedures:

- Verify cabling connections.
- Configure the print server's 10/100TX link setting directly (for example, using the EIO menu on the printer's control panel). Verify that the configuration of the connecting network device (such as a network switch) matches. For example, if you set the print server for 100Base-TX Full-Duplex operation, the port on the network switch must also be set to 100Base-TX Full-Duplex operation. Power-cycle the printer to reinitialize the setting.
- On the Jetdirect Configuration Page, compare your configuration for the following parameters:

| Parameter        | Expected Messages for 10/100TX Cards                                                                                      |
|------------------|----------------------------------------------------------------------------------------------------|
| PORT SELECT:     | RJ-45                                                                                                    |
| PORT CONFIG:     | 100TX HALF, 100TX FULL, 10BASE-T HALF,<br>10BASE-T FULL                                                                   |
| AUTONEGOTIATION: | ON (Autonegotiation is enabled), or<br>OFF (Autonegotiation is disabled, 10/100TX<br>configuration has been manually set) |

For other configuration parameters and messages on the Jetdirect Configuration Page, refer to the applicable *HP Jetdirect Administrator's Guide* provided on the HP Jetdirect CD-ROM.

# **Resetting to Factory Defaults**

You can restore default values by performing a cold reset on your printer (see your printer documentation for instructions). To perform a cold reset on many HP LaserJet printers, turn off the printer and then press and hold the **Go** button as you turn the printer back on.

A document that describes how to perform a cold reset on many HP printers is available on HP's Web site. To view the document, visit HP online support at:

http://www.hp.com/go/support

and search for document file hpj02300.html.

#### CAUTION

A cold reset restores both your printer and Jetdirect configuration to their factory default values.

# **Controlling Network Protocols**

The HP Jetdirect print server can simultaneously support multiple network communication protocols. This allows network computers that may be using different protocols to communicate with the same printer.

Each protocol used on the print server may require some configuration before the printer can communicate on the network. For some protocols, required parameters are automatically sensed and user-specified settings are not needed. However, for other protocols, there may be many parameters to configure.

### **Enabling or Disabling Network Protocols**

When you first install the Jetdirect print server from the factory, all supported network protocols are enabled (or turned on) whenever you turn the printer on.

If a network protocol is enabled, the card may actively transmit on the network even when there are no computers on the network that use the protocol. This may increase network traffic. To eliminate unnecessary traffic, you can disable unused protocols. Disabling unused protocols lets you:

- reduce network traffic by eliminating broadcast messages from unused protocols (for example, IPX/SPX and TCP/IP).
- provide better control over who prints to the printer by eliminating users from other networks who might accidentally route print jobs to this printer.
- eliminate unnecessary information on the Jetdirect Configuration Page, which displays status information for all enabled protocols.
- display protocol-specific error conditions on the printer's control panel for enabled protocols only.

Protocols can be enabled or disabled on the print server through a variety of tools, such as Telnet, Web browser access to the embedded Web server, the printer control panel, and HP Web Jetadmin management software. For more information about these and other tools, refer to the applicable *HP Jetdirect Administrator's Guide* located on the HP Jetdirect CD-ROM.

# **Introduction to Network Printing**

# **Network Printing Configurations**

Networks consist of computers connected together to share information and resources, such as printers. On a "client-server" network, client computers send print jobs to dedicated server computers that control the use of each printer. On a "peer-to-peer" network, dedicated servers are not used. Instead, each computer is configured to send print jobs to the printer directly.

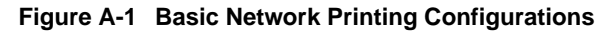

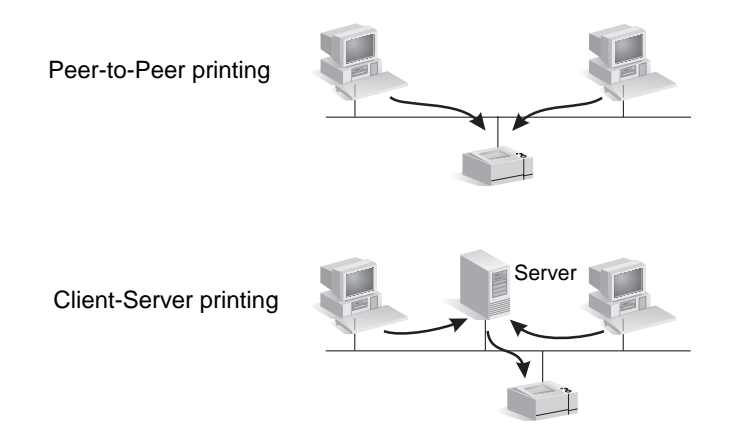

Client-server printing is typically used in medium to large networks where dedicated servers are used to manage printing needs of many users. Client-server networks use network operating systems (NOS) such as Novell NetWare and Microsoft Windows NT/2000 Server.

Peer-to-peer printing is more suitable for smaller networks. On peer-to-peer networks, each user configures his Microsoft system to print directly to the printer. Note that peer-to-peer printing can be configured on a client-server network. For example, a small workgroup might use peer-to-peer printing even though it is connected to an enterprise-wide client-server network.

# **Network Protocols**

Regardless of the network type (client-server or peer-to-peer), your computers and printers must use a common language, or "network protocol" to communicate with each other. The most common protocols are IPX (Internet Packet Exchange), made popular by Novell NetWare networks, and TCP/IP (Transmission Control Protocol/Internet Protocol), made popular by the Internet. The HP Jetdirect print server supports these and other popular network protocols.

# **Network Addresses**

Each device, such as a printer, on a network must be identified by a unique address. Networks with devices that have the same address will cause communication failures. If your network is small, preventing duplicate addresses is relatively easy. But for large networks, a significant effort must be made to prevent duplicate addresses.

Network addresses are typically stored on the device. The way addresses are assigned to each device depends on the network protocols used on the network:

- If the device supports operation on an IPX network, assigning an address is relatively easy it's done automatically.
- If the device supports operation on an IP network, assigning an address may be more complex, especially for large networks where communications with other networks is desired. In addition, there may be many additional IP parameters that need to be assigned and stored on the device.

Additional information on network addresses and other parameters is available using the HP Jetdirect CD-ROM utility (Windows) by selecting **Networking Help**.

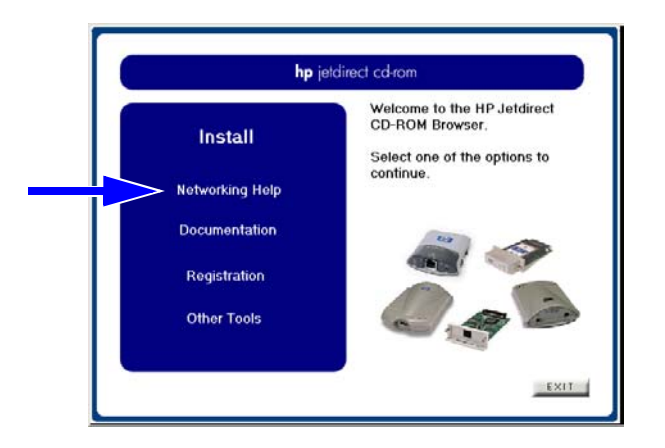

# **Setting Up Your Network Printer**

#### Note

If you are on a network that uses TCP/IP, check with your network administrator for a valid IP address and other required parameters.

The HP Jetdirect CD-ROM contains software to quickly set up your printer for the network environments summarized below.

| Network                              | System                                             | HP Jetdirect CD-ROM Software                                                                                                    |
|--------------------------------------|----------------------------------------------------|----------------------------------------------------------------------------------------------------|
| Microsoft<br>networks<br>(IP or IPX) | Windows 98/Me,<br>NT 4.0, 2000, XP,<br>Server 2003 | (See Figure A-2) Run the printer<br>installation wizard on each system<br>that will print directly to the printer.<br>If your system is a server on a<br>client-server network, share the<br>printer on the server so that it is<br>available to clients. |

Table A-1 Using HP Jetdirect CD-ROM Software

| Network                                                                              | System                            | HP Jetdirect CD-ROM Software                                                                                                    |
|--------------------------------------------------------------------------------------|-----------------------------------|----------------------------------------------------------------------------------------------------|
| Novell NetWare<br>NDS or Bindery<br>networks<br>(Queue Server<br>Mode only)<br>(IPX) | Windows 98/Me<br>NT 4.0, 2000, XP | Run the printer installation wizard to<br>set up the appropriate queues on the<br>NetWare server and Jetdirect print<br>server. |
| UNIX networks<br>(IP)                                                                | HP-UX,<br>Sun Solaris             | Use the HP Jetdirect Printer Installer<br>for UNIX (see the documentation<br>and release notes on the HP<br>Jetdirect CD-ROM)   |

#### Table A-1 Using HP Jetdirect CD-ROM Software

#### Figure A-2 Using the HP Installation Wizard (Windows)

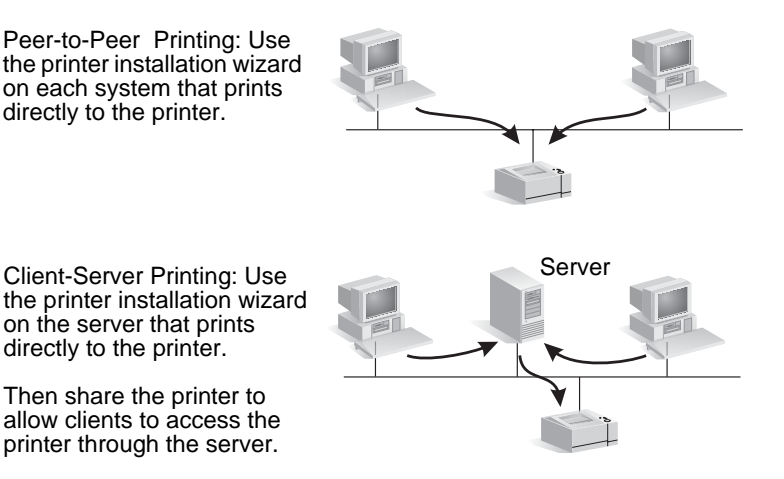

For additional printer setup options and technical information, see the appropriate *HP Jetdirect Print Servers Administrator's Guide* for your particular model included on the HP Jetdirect CD-ROM.

# **HP Jetdirect Solutions Summary**

# **Tools Overview**

### Table B-1. Tools Overview

| HP Jetdirect Network Configuration and Management                                                                                                    |  |  |
|----------------------------------------------------------------------------------------------------|--|--|
| <ul> <li>Embedded HP Jetdirect services:</li> <li>BootP or DHCP</li> <li>TFTP</li> <li>SNMP</li> <li>Telnet</li> <li>Embedded Web Server, HTTP (TCP port 80)</li> <li>Embedded Web Server, HTTPS (TCP port 443)</li> </ul>                                                                                              |  |  |
| <ul> <li>HP management and support software:</li> <li>HP Web Jetadmin software (TCP/IP and IPX/SPX networks)</li> <li>HP Jetdirect Download Manager (HP Jetdirect firmware upgrades)</li> </ul>                                                                                                    |  |  |
| HP Jetdirect Printing Support                                                                                                    |  |  |
| <ul> <li>Embedded HP Jetdirect services:</li> <li>LPD printing (TCP port 515)</li> <li>IPP printing (TCP port 631)</li> <li>FTP printing (TCP ports 20, 21)</li> <li>Raw IP printing (HP-proprietary TCP ports 9100, 9101, 9102)</li> </ul>                                                                             |  |  |
| <ul> <li>HP network printing setup software:</li> <li>HP Install Network Printer Wizard (Windows)</li> <li>HP Jetdirect Printer Installer for UNIX</li> <li>HP LaserJet Utility for Macintosh</li> <li>HP Internet Printer Connection software (Windows)</li> <li>HP IP/IPX Printer Gateway (Novell NetWare)</li> </ul> |  |  |
| For additional information, see the <i>HP Jetdirect Print Server Administrator's Guide</i> for your particular model number. It is supplied electronically on the HP Jetdirect CD-ROM.                                                                                                    |  |  |
| HP software solutions may be downloaded from HP online support at:<br><u>http://www.hp.com/support/net_printing</u>                                                                                                    |  |  |

# **Supported Network Protocols**

| Network<br>Protocols                                                                        | Network Printing Environments                                                            |  |
|---------------------------------------------------------------------------------------------|------------------------------------------------------------------------------------------|--|
| TCP/IP                                                                                      | Microsoft Windows 98, Me, NT 4.0, 2000, XP-32/64 (Direct Mode), Server 2003              |  |
|                                                                                             | Novell NetWare 5, 6 via NDPS                                                             |  |
|                                                                                             | Apple Mac OS X                                                                           |  |
|                                                                                             | UNIX and Linux, including:                                                               |  |
|                                                                                             | HP-UX                                                                                    |  |
|                                                                                             | Solaris (SPARCsystems only)                                                              |  |
|                                                                                             | RedHat Linux                                                                             |  |
|                                                                                             | SuSE Linux                                                                               |  |
|                                                                                             | MPE/iX**                                                                                 |  |
| Operating systems that support LPR/LPD (line printe                                         |                                                                                          |  |
|                                                                                             | Operating systems that support FTP (File Transfer Protocol) printing                     |  |
|                                                                                             | Internet printing over IPP (Internet Printing Protocol),<br>Windows NT 4.0, Windows 2000 |  |
| IPX/SPX                                                                                     | Novell NetWare                                                                           |  |
| and<br>compatible                                                                           | Microsoft Windows 98, Me, NT, 2000, XP-32 (Direct Mode),<br>Server 2003                  |  |
| EtherTalk                                                                                   | AppleTalk (Mac OS)                                                                       |  |
| DLC/LLC                                                                                     | Microsoft Windows NT 4.0**                                                               |  |
| **Contact your network system vendor for software, documentation, and connectivity support. |                                                                                          |  |

#### Table B-2. Supported Network Protocols

# **HP Installation Software**

For a summary of HP solutions to setup network printing, see <u>*Table B-3*</u> below. For more information on these and other HP solutions, visit HP online support at:

http://www.hp.com/support/net\_printing\_

#### Table B-3. HP Software Solutions (1 of 3)

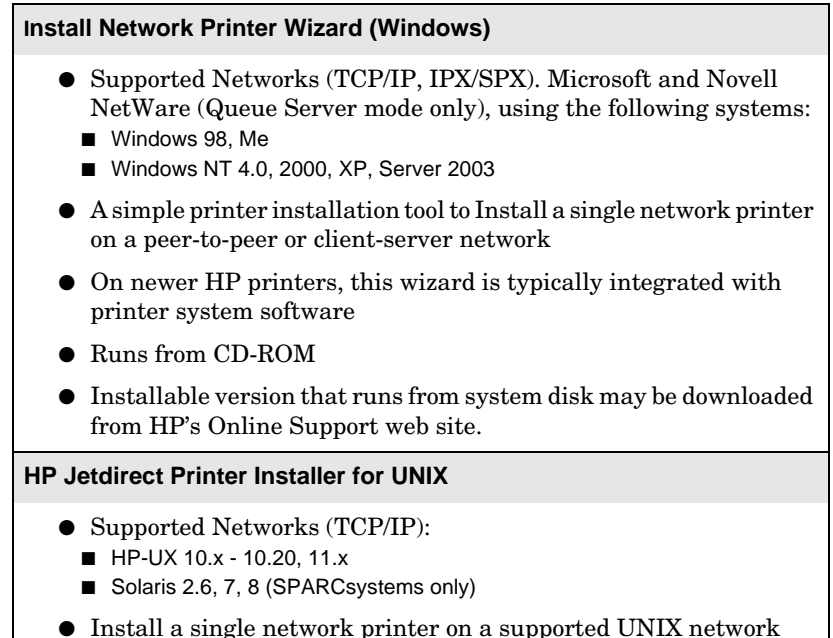

Table B-3. HP Software Solutions (2 of 3)

| HP Web Jetadmin (Internet access required)                                                                                                    |  |  |
|----------------------------------------------------------------------------------------------------|--|--|
| <ul> <li>Supported Networks (TCP/IP, IPX/SPX):</li> <li>Windows NT 4.0, 2000, XP, Server 2003</li> <li>HP-UX*</li> <li>Solaris*</li> <li>Red Hat, SuSE Linux</li> <li>NetWare*</li> <li>*Note: Supports queue creation and peripheral management from HP Web Jetadmin hosted on Windows NT 4.0, 2000, XP, Server 2003. For the latest information on supported hosts, visit http://www.hp.com/go/webjetadmin.</li> </ul> |  |  |
| • Browser-based management through TCP/IP to the Web Jetadmin host                                                                                                    |  |  |
| • HP's preferred solution for ongoing management and installation of multiple printers-anywhere on your intranet                                                                                                    |  |  |
| • Remote installation, configuration, and management of HP Jetdirect-connected print servers, non-HP printers that support the standard MIBs, and printers with embedded web servers                                                                                                    |  |  |
| • Alerts and consumables management                                                                                                    |  |  |
| • Remote firmware upgrades for HP Jetdirect print servers                                                                                                    |  |  |
| • Asset tracking and utilization analysis                                                                                                    |  |  |
| HP Internet Printer Connection                                                                                                    |  |  |
| <ul> <li>Supported Networks (TCP/IP):</li> <li>Windows NT 4.0, 2000* (Intel)</li> </ul>                                                                                                    |  |  |
| • Print path configuration between your system and an HP Jetdirect-<br>connected printer over the Internet via the Internet Printing<br>Protocol (IPP)                                                                                                    |  |  |
| • Allows economical distribution of high-quality hardcopy documents over the Internet, replacing fax, mail, and overnight services                                                                                                    |  |  |
| <ul> <li>Requires HP Jetdirect print server (firmware version X.07.17 or later)</li> <li>*Note: For Windows 2000, Microsoft's Internet Printing software is already integrated with the system.</li> </ul>                                                                                                    |  |  |

Table B-3. HP Software Solutions (3 of 3)

#### **HP IP/IPX Printer Gateway**

- Supported Networks (IPX/SPX only):
  - NetWare 5.x, 6.0
- Simplified installation, printing, and bidirectional management of HP Jetdirect-connected printers under Novell Distributed Print Services (NDPS)
- Allows automatic discovery and installation of HP Jetdirectconnected printers into NDPS via IPX
- Frees up user licenses
- Allows disabling of SAPs to reduce network traffic
- For IPX printing, requires HP Jetdirect firmware version X.03.06 or later

#### HP LaserJet Utility for Mac OS

- Supported Networks (AppleTalk):
  - Mac OS 9.x, X 10.x (Classic Mode)
- Configuration and management of HP Jetdirect-connected printers

### HP Jetdirect EIO Control Panel Menus

# Introduction

When supported by the printer, the HP Jetdirect EIO internal print server contains a configuration menu that can be accessed from the printer's control panel. The keystrokes to access this menu depend on the printer. Refer to the printer manuals for more information.

The HP Jetdirect internal print servers support the following printer control panels:

- <u>Classic Control Panel</u> display with menu and parameter selection buttons
- <u>Graphical Control Panel</u> display with navigation and numeric keypads (available on newer HP LaserJet printer models)

# **Classic Control Panel**

Classic control panels can typically display two lines of 16 characters each.

As described in <u>Table C-1</u>, the HP Jetdirect EIO control panel menu allows you to enable or disable network protocols, and configure selected network parameters. On the control panel display, an asterisk (\*) is used to identify the selected value.

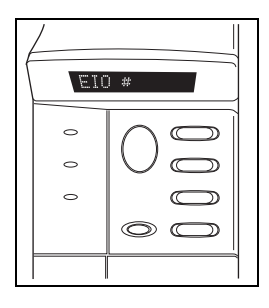

| Table C-1. | EIO Classic Control Panel Menu (1 of 3 | ;) |
|------------|----------------------------------------|----|
|            | (                                      | ,  |

| Menu Item    | Description                                                                                              |  |
|--------------|----------------------------------------------------------------------------------------------------|--|
| CFG NETWORK= | Selects whether or not you want to access the Jetdirect menu.                                            |  |
|              | • NO (default): Bypass the HP Jetdirect menu.                                                            |  |
|              | • YES: Access the HP Jetdirect menu. You must change this to YES* each time you want to access the menu. |  |
| TCP/IP=      | Identifies whether the protocol stack is enabled or                                                      |  |
| IPX/SPX=     | disabled.                                                                                                |  |
| DLC/LLC=     | • ON (default). The protocol is enabled.                                                                 |  |
| ATALK/ETALK= | • OFF: The protocol is disabled.                                                                         |  |

### Table C-1. EIO Classic Control Panel Menu (2 of 3)

| Menu Item   | Description                                                                                                    |  |
|-------------|----------------------------------------------------------------------------------------------------|--|
| CFG TCP/IP= | Selects whether you want to access the TCP/IP menu and set TCP/IP protocol parameters.                                                                                                    |  |
|             | NO (default): Bypass the TCP/IP menu items.                                                                                                    |  |
|             | YES: Access the TCP/IP menu items.                                                                                                    |  |
|             | TCP/IP menus depend on your print server model.                                                                                                    |  |
|             | • BOOTP=YES* enables configuration by a BootP server.                                                                                                    |  |
|             | • DHCP=YES* enables configuration by a DHCP<br>server. If DHCP=YES* and the print server has<br>acquired a DHCP lease, you can choose to configure<br>the following DHCP settings:                                     |  |
|             | <ul> <li>RELEASE: Choose YES to release, or NO to save, the current DHCP lease.</li> <li>RENEW: Choose YES to renew the current DHCP lease, or NO not to renew the DHCP lease.</li> </ul>                              |  |
|             | • AUTO IP=YES* will configure a link-local address.<br>In these cases, manual configuration is turned off.                                                                                                    |  |
|             | If you specify BOOTP=NO, DHCP=NO, you can<br>choose AUTO IP=YES to have a link-local address<br>169.254.x.x assigned automatically.                                                                                    |  |
|             | If BOOTP, DHCP and AUTO IP are disabled, you can manually set the following TCP/IP parameters from the control panel:                                                                                                  |  |
|             | <ul> <li>Each byte of the IP address (IP)</li> <li>Subnet Mask (SM)</li> <li>Syslog Server (LG)</li> <li>Default Gateway (GW)</li> <li>Idle Timeout period (default is 270 seconds, 0 disables the timeout)</li> </ul> |  |
|             | • (620n only) CFG DNS=YES* will allow you to specify the IP address of a DNS server, one byte at a time.                                                                                                    |  |
|             | Print a Jetdirect configuration page to verify your<br>settings. However, note that the print server may<br>overwrite selected parameters with values that ensure<br>proper operation.                                 |  |

Table C-1. EIO Classic Control Panel Menu (3 of 3)

| Menu Item    | Description                                                                                                    |  |  |
|--------------|----------------------------------------------------------------------------------------------------|--|--|
| CFG IPX/SPX= | Selects whether you want to access the IPX/SPX menu and set IPX/SPX protocol parameters.                                                                                                    |  |  |
|              | $\bullet~$ NO (default): Bypass the IPX/SPX menu items.                                                                                                    |  |  |
|              | • YES: Access the IPX/SPX menu items.                                                                                                    |  |  |
|              | In the IPX/SPX menu, you can specify the <i>Frame Type</i> parameter used on your network.                                                                                                    |  |  |
|              | AUTO (default) will automatically set and limit the frame<br>type to the first one detected.                                                                                                    |  |  |
|              | <ul> <li>For Ethernet cards, frame type selections include<br/>EN_8023, EN_II, EN_8022, EN_SNAP.</li> <li>.</li> </ul>                                                                                                    |  |  |
| CFG LINK=    | Selects whether you want to manually configure the HP Jetdirect print server's network link.                                                                                                    |  |  |
|              | • NO (default): Bypass the link configuration menu items.                                                                                                    |  |  |
|              | • YES: Access the link configuration menu items.                                                                                                    |  |  |
|              | One of the following link configurations can be set:                                                                                                    |  |  |
|              | <ul> <li>AUTO (default): The print server will automatically configure itself to match the network's link speed and communication mode. If it fails, 100T HALF is set.</li> <li>10T HALF: 10 Mbps, half-duplex operation.</li> <li>10T FULL: 10 Mbps, full-duplex operation.</li> </ul> |  |  |
|              | <ul> <li>1001 FIALF: 100 Mbps, nall-duplex operation</li> <li>100T FULL: 100 Mbps, full-duplex operation</li> </ul>                                                                                                    |  |  |
| WEB=         | For configuration management, specify whether the<br>embedded Web server will accept communications<br>using HTTPS (Secure HTTP) only, or both HTTP and<br>HTTPS.                                                                                                    |  |  |
|              | • HTTPS: For secure, encrypted communications, only HTTPS access is accepted. The print server will appear as a secure site.                                                                                                    |  |  |
|              | • HTTP/HTTPS: Access using either HTTP or HTTPS is permitted.                                                                                                    |  |  |
| SECURITY=    | Specify whether the current security settings on the print server will be saved or reset to factory defaults.                                                                                                    |  |  |
|              | • KEEP (default): The current security settings are maintained.                                                                                                    |  |  |
|              | • RESET: Security settings are reset to factory defaults.                                                                                                    |  |  |

# **Graphical Control Panel**

Graphical control panels typically display 18 characters on a line, and as many as four lines at a time. In addition, scrolling may be supported to allow display of additional lines.

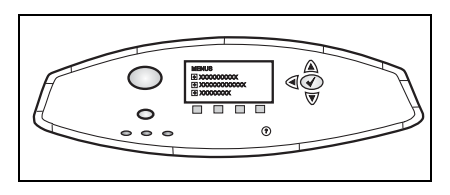

On graphical control panels, a numeric keypad and navigation buttons are used to access HP Jetdirect EIO menu items. For a description of menu items and options, see <u>Table C-2</u>.

| Menu Item | Options   | Description of settings                                                                                                    |
|-----------|-----------|----------------------------------------------------------------------------------------------------|
| TCP/IP    | ENABLE    | • ON: Enable the TCP/IP protocol.                                                                                                    |
|           |           | • OFF: Disable the TCP/IP protocol.                                                                                                    |
|           | HOST NAME | Specifies an alphanumeric string, up to 32<br>characters, used to identify the device.<br>This name is listed on the Jetdirect<br>configuration page. The default host name<br>is NPIxxxxx, where xxxxx is the last six<br>digits of the LAN hardware (MAC)<br>address. |

Table C-2. EIO Graphical Control Panel Menu (1 of 5)

| Menu Item | Options          | Description of settings                                                                                                    |
|-----------|------------------|----------------------------------------------------------------------------------------------------|
|           | CONFIG<br>METHOD | Specifies the method that TCP/IP<br>parameters will be configured on the<br>Jetdirect print server.                                                                                                    |
|           |                  | • BOOTP: Use BootP (Bootstrap<br>Protocol) for automatic configuration<br>from a BootP server.                                                                                                    |
|           |                  | • DHCP: Use DHCP (Dynamic Host<br>Configuration Protocol) for automatic<br>configuration from a DHCP server. If<br>selected and a DHCP lease exists,<br>DHCP RELEASE and DHCP<br>RENEW menus will be available to set<br>DHCP lease options. |
|           |                  | • AUTO IP: Use automatic link-local IP<br>addressing. An address in the form<br>169.254.x.x will be automatically<br>assigned.                                                                                                    |
|           |                  | • MANUAL: Use the Manual Settings option to configure TCP/IP parameters.                                                                                                    |
|           | DHCP RELEASE     | This menu appears if CONFIG METHOD was set to DHCP and a DHCP lease for the print server exists.                                                                                                    |
|           |                  | • NO (default): The current DHCP lease is saved.                                                                                                    |
|           |                  | • YES: The current DHCP lease along with the leased IP address are released.                                                                                                    |
|           | DHCP RENEW       | This menu appears if CONFIG METHOD was set to DHCP and a DHCP lease for the print server exists.                                                                                                    |
|           |                  | • NO (default): The print server does not request to renew the DHCP lease.                                                                                                    |
|           |                  | • YES: The print server requests to renew the current DHCP lease.                                                                                                    |

Table C-2. EIO Graphical Control Panel Menu (2 of 5)

| Menu Item | Options            | Description of settings                                                                                                    |
|-----------|--------------------|----------------------------------------------------------------------------------------------------|
|           | MANUAL<br>SETTINGS | (Available only if CONFIG METHOD is set<br>to MANUAL) Configure parameters<br>directly from the printer control panel:                                                                                                    |
|           |                    | • IP ADDRESS n.n.n.n: The unique IP address of the printer, where n is a value from 0 to 255.                                                                                                    |
|           |                    | • SUBNET MASK m.m.m.m: The subnet mask for the printer, where m is a value from 0 to 255.                                                                                                    |
|           |                    | • SYSLOG SERVER n.n.n.n: The IP address of the syslog server used to receive and log syslog messages.                                                                                                    |
|           |                    | • DEFAULT GATEWAY n.n.n.n: The IP address of the gateway or router used for communications with other networks.                                                                                                    |
|           |                    | • IDLE TIMEOUT: The time period, in seconds, after which an idle TCP print data connection is closed (default is 270 seconds, 0 disables the timeout).                                                                            |
|           | DEFAULT IP         | Specify the IP address to default to when<br>the print server is unable to obtain an IP<br>address from the network during a forced<br>TCP/IP reconfiguration (for example,<br>when manually configured to use BOOTP<br>or DHCP). |
|           |                    | • AUTO IP: A link-local IP address<br>169.254.x.x will be set.                                                                                                    |
|           |                    | • LEGACY: The address 192.0.0.192<br>will be set consistent with older<br>Jetdirect products.                                                                                                    |
|           | DNS SERVER         | (620n only) Specify the IP address<br>(n.n.n.n) of the DNS Server.                                                                                                    |
| IPX/SPX   | ENABLE             | • ON: Enable the IPX/SPX protocol.                                                                                                    |
|           |                    | • OFF: Disable the IPX/SPX protocol.                                                                                                    |

### Table C-2. EIO Graphical Control Panel Menu (3 of 5)

| Menu Item         | Options    | Description of settings                                                                                                    |  |
|-------------------|------------|----------------------------------------------------------------------------------------------------|--|
|                   | FRAME TYPE | Selects the frame type setting for your network.                                                                                                    |  |
|                   |            | • AUTO: (Default) automatically sets and limits the frame type to the first one detected.                                                                            |  |
|                   |            | • EN_8023, EN_II, EN_8022,<br>EN_SNAP are frame type selections<br>for Ethernet networks.                                                                            |  |
| ATALK             | ENABLE     | • ON: Enable the AppleTalk protocol.                                                                                                    |  |
|                   |            | • OFF: Disable the AppleTalk protocol.                                                                                                    |  |
| DLC/LLC           | ENABLE     | • ON: Enable the DLC/LLC protocol.                                                                                                    |  |
|                   |            | • OFF: Disable the DLC/LLC protocol.                                                                                                    |  |
| SECURE<br>WEB     |            | For configuration management, specify<br>whether the embedded Web server will<br>accept communications using HTTPS<br>(Secure HTTP) only, or both HTTP and<br>HTTPS. |  |
|                   |            | • HTTPS REQUIRED: For secure,<br>encrypted communications, only<br>HTTPS access is accepted. The print<br>server will appear as a secure site.                       |  |
|                   |            | • HTTPS OPTIONAL: Access using either HTTP or HTTPS is permitted.                                                                                                    |  |
| RESET<br>SECURITY |            | Specify whether the current security settings on the print server will be saved or reset to factory defaults.                                                        |  |
|                   |            | • NO (default): The current security settings are maintained.                                                                                                    |  |
|                   |            | • YES: Security settings are reset to factory defaults.                                                                                                    |  |

 Table C-2.
 EIO Graphical Control Panel Menu (4 of 5)

| Menu Item     | Options | Description of settings                                                                                                    |  |
|---------------|---------|----------------------------------------------------------------------------------------------------|--|
| LINK<br>SPEED |         | <ul> <li>Selects the network link speed and communication mode for the print server.</li> <li>For proper communications, the Jetdirect settings must match the network.</li> <li>AUTO (default): The print server will automatically configure itself to match the network's link speed and communication mode. If it fails, 100T HALF is set.</li> </ul> |  |
|               |         |                                                                                                    |  |
|               |         | • 10T HALF: 10 Mbps, half-duplex operation.                                                                                                    |  |
|               |         | • 10T FULL: 10 Mbps, full-duplex operation.                                                                                                    |  |
|               |         | • 100T HALF: 100 Mbps, half-duplex operation                                                                                                    |  |
|               |         | • 100T FULL: 100 Mbps, full-duplex operation                                                                                                    |  |

### Table C-2. EIO Graphical Control Panel Menu (5 of 5)

### Specifications and Regulatory Statements

### **Specifications**

#### **HP Jetdirect EIO Internal Print Server**

| • | HPJ7934A(620n) | Ethernet/Fast Ethernet, IEEE 802.3 and |
|---|----------------|----------------------------------------|
| • | HPJ6057A(615n) | IEEE 802.3u 10/100Base-TX (RJ-45)      |

### Electrical

1.25 A maximum @ 3.3 V nominal

### Environmental

|                                       | Operating                      | Non-Operating                     |
|---------------------------------------|--------------------------------|-----------------------------------|
| Temperature                           | 0°C to 55°C<br>(32°F to 131°F) | -40°C to 70°C<br>(-40°F to 158°F) |
| Relative Humidity<br>(non-condensing) | 15% to 95% at<br>40°C (104°F)  | 15% to 90% at<br>65°C (149°F)     |
| Maximum altitude                      | 4.6 km (15,000 ft.)            | 4.6 km (15,000 ft.)               |

### Electromagnetic

| J7934A (620n)                                                            | J6057A (615n)                                                         |  |  |
|--------------------------------------------------------------------------|-----------------------------------------------------------------------|--|--|
| • FCC Title 47 CFR Part 15 Class<br>B for Ethernet (USA)                 | • FCC Title 47 CFR Part 15 Class<br>A for Ethernet (USA)              |  |  |
| • ICES-003 Class B (Canada)                                              | • ICES-003 Class A (Canada)                                           |  |  |
| • VCCI Class B (Japan)                                                   | • VCCI Class A (Japan)                                                |  |  |
| • AS/NZS3548 Class B (Australia,<br>New Zealand)                         | • AS/NZS3548 Class A (Australia,<br>New Zealand)                      |  |  |
| • CISPR-22 Class B (1993)* for<br>Ethernet (International,<br>Europe)    | • CISPR-22 Class A (1993)* for<br>Ethernet (International,<br>Europe) |  |  |
| • CNS 13438 Class B (Taiwan)                                             | • CNS 13438 Class A (Taiwan)                                          |  |  |
| • Korean EMI Law, No. 1996-98<br>Class A (Korea)                         | • Korean EMI Law, No. 1996-98<br>Class A (Korea)                      |  |  |
| *For EU immunity compliance, see the Declaration of Conformity, page 47. |                                                                       |  |  |

# **Regulatory Statements**

### FCC Statements

**CAUTION.** Pursuant to Part 15.21 of the FCC Rules, any changes or modifications to this equipment not expressly approved by the Hewlett-Packard Company may cause interference and void the FCC authorization to operate this equipment.

**General Information.** This device complies with Part 15 of the FCC Rules. Operation is subject to the following two conditions: (1) This device may not cause interference, and (2) this device must accept any interference received, including interference that may cause undesired operation.

The Federal Communications Commission has prepared a booklet titled *Interference Handbook* (1986), which may be helpful to you. This booklet (stock number 004-000-004505-7) may be purchased from the Superintendent of Documents, U.S. Government Printing Office, Washington, D.C. 20402.

FCC Class A for HP J6057A Ethernet or IEEE 802.3/802.3u. This equipment has been tested and found to comply with the limits for a Class A digital device, pursuant to Part 15 of the FCC Rules. These limits are designed to provide reasonable protection against interference in a *commercial* environment. This equipment generates, uses and can radiate radio frequency energy and, if not installed and used in accordance with the instructions, may cause interference to radio communications.

Installing this equipment in an FCC Level B product results in an FCC Level A Composite System (as defined in the FCC Rules and Regulations) when attached to an Ethernet (IEEE 802.3/802.3u) network.

**FCC Class B for HP J7934A Ethernet or IEEE 802.3/802.3u.** This equipment has been tested and found to comply with the limits for a Class B digital device, pursuant to part 15 of the FCC Rules. These limits are designed to provide reasonable protection against interference in a *residential* installation. This equipment generates, uses and can radiate radio frequency energy and, if not installed and used in accordance with the instructions, may cause interference to radio communications. However, there is no guarantee that interference will not occur in a particular installation. If this equipment does cause interference to radio or television reception, which can be determined by turning the equipment off and on, the user is encouraged to try to correct the interference by one or more of the following measures:

1. Reorient or relocate the receiving antenna.

2. Increase the separation between the equipment and receiver.

3. Connect the equipment into an outlet on a circuit different from that to which the receiver is connected.

4. Consult the dealer or an experienced radio/TV technician for help.

#### **European Community**

When used with Ethernet, IEEE  $802.3/802.3u \ 10/100Base-TX$  configurations, this equipment complies with EN55022 Class B (HP J7934A) and Class A (J6057A).

J6057A Only: This is a class A product. In a domestic environment, this product may cause radio interference, in which case the user may be required to take adequate measures.

**Declaration of Conformity.** The following Declarations of Conformity comply with ISO/IEC Guide 22 and EN45014. They identify the products, the manufacturer's name and address, and the applicable specifications that are recognized in the European community.

#### **HP Jetdirect Print Servers**

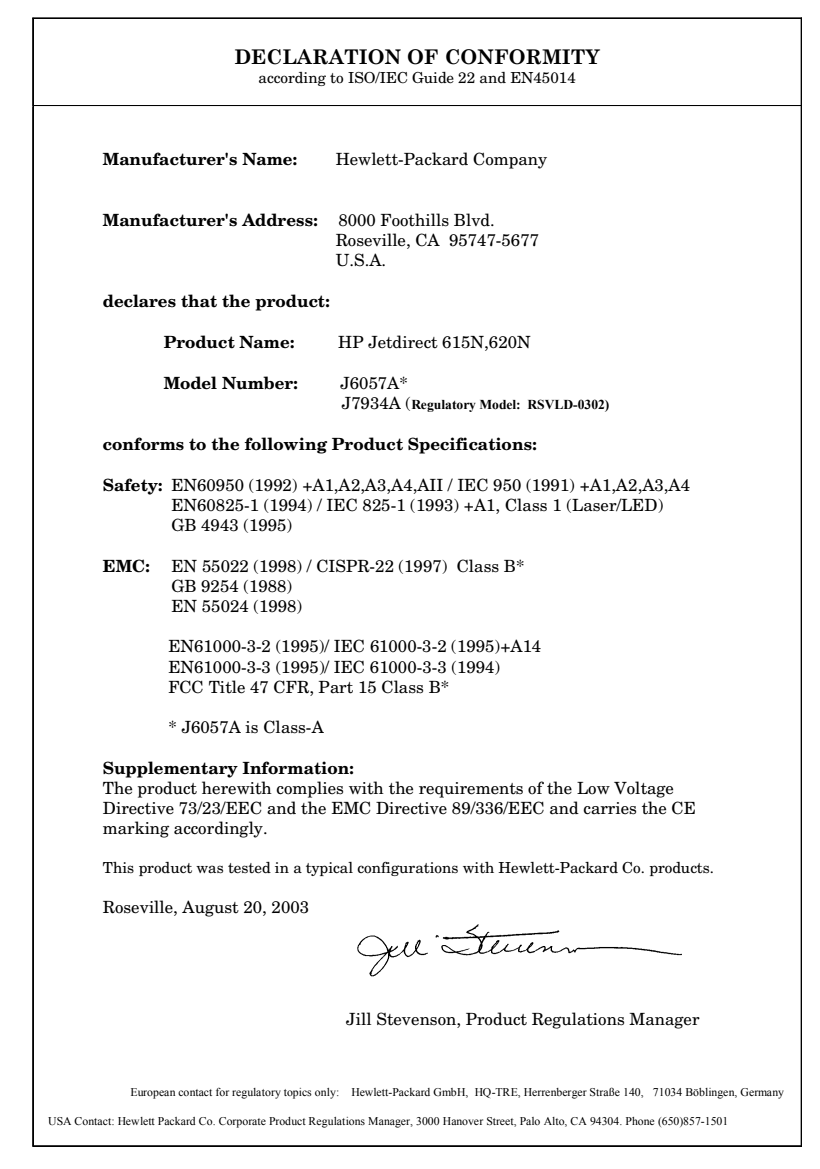

#### Australia

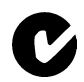

This equipment complies with Australian EMC requirements.

#### Canada

 $(J7934A\ Only)$  This equipment complies with Canadian EMC Class-B requirements.

 $(J6057A\ Only)$  This equipment complies with Canadian EMC Class-A requirements.

### VCCI (Japan)

J7934A Class B

この装置は、情報処理装置等電波障害自主規制協議会(VCCI)の基準 に基づくクラスB情報技術装置です。この装置は、家庭環境で使用すること を目的としていますが、この装置がラジオやテレビジョン受信機に近接して 使用されると受信障害を引き起こすことがあります。 取り扱い説明書に従って正しい取り扱いをして下さい。

J6057A Class A

この装置は、情報処理装置等電波障害自主規制協議会(VCCI)の基準 に基づくクラスA情報技術装置です。この装置を家庭環境で使用すると電波 妨害を引き起こすことがあります。この場合には使用者が適切な対策を講ず るよう要求されることがあります。

### **RRL Statement (Korea)**

J7934A Class B

사용자 안내문 (B 급 기기) 이 기기는 비업무용으로 전자파장해검정을 받은 기기로서, 주거지역에서는 물론 모든 지역에서 사용할 수 있습니다.

J6057A Class A

사용자 안내문 : A 급기기 이기기는 업무용으로 전자파 적합등록을 받은 기기 이오니, 판매자 또는 사용자는 이점을 주의하시기 바라며, 만약 잘못 구입하셨을 때에는 구입한 곳에 서 비업무용으로 교환하시기 바랍니다.

#### Taiwan Class A

#### J6057A

警告使用者:這是甲類的資訊產品,在居住的 環境中使用時,可能會造成射頻干擾,在這種 情況下,使用者會被要求採取某些適當的對策。

#### **Chinese Safety Statement**

### HP网络产品使用安全手册

#### 使用须知

欢迎使用惠普网络产品,为了您及仪器的安全,请您务必注意如下事项:

- 1. 仪器要和地线相接,要使用有正确接地插头的电源线,使用中国国家规定的220V 电源。
- 2. 避免高温和尘土多的地方,否则易引起仪器内部部件的损坏。
- 3. 避免接近高温,避免接近直接热源,如直射太阳光、暖气等其它发热体。
- 4. 不要有异物或液体落入机内,以免部件短路。
- 5. 不要将磁体放置于仪器附近。

#### 警告

为防止火灾或触电事故,请不要将该机放置于淋雨或潮湿处。

#### 安装

安装辅助管理模块,请参看安装指南。

#### 保修及技术支持

如果您按照以上步骤操作时遇到了困难,或想了解其它产品性能,请按以下 方式与 我们联络。

如是硬件故障:

 与售出单位或当地维修机构联系。
 中国惠普有限公司维修中心地址: 北京市海淀区知春路49号希格码大厦 联系电话:010-62623888转6101
 邮政编码:100080

如是软件问题:

1. 惠普用户响应中心热线电话:010-65645959 2. 传真自动回复系统:010-65645735

# **Warranty Service**

#### HEWLETT-PACKARD LIMITED WARRANTY STATEMENT

| HP PRODUCT                           | DURATION OF LIMITED<br>WARRANTY |
|--------------------------------------|---------------------------------|
| HP Jetdirect 620n/615n Print Servers | 1 year                          |
| J7934A, J6057A)                      |                                 |
| Software on HP Jetdirect CD-ROM      | 90 days                         |

1. HP warrants to you, the end-user customer, that HP hardware and accessories will be free from defects in materials and workmanship after the date of purchase, for the period specified above. If HP receives notice of such defects during the warranty period, HP will, at its option, either repair or replace, products, that prove to be defective. Replacement products may be either new or equivalent in performance to new.

2. HP warrants to you that HP software will not fail to execute its programming instructions after the date of purchase, for a period specified above, due to defects in material and workmanship when properly installed and used. If HP receives notice of such defects during the warranty period, HP will replace software, which does not execute its programming instructions due to such defects.

3. HP does not warrant that the operation of HP products will be uninterrupted or error free. If HP is unable, within a reasonable time, to repair or replace any product to a condition as warranted, you will be entitled to a refund of the purchase price upon prompt return of the product.

4. HP products may contain remanufactured parts equivalent to new in performance or may have been subject to incidental use.

5. Warranty does not apply to defects resulting from (a) improper or inadequate maintenance or calibration, (b) software, interfacing, parts or supplies not supplied by HP, (c) unauthorized modification or misuse, (d) operation outside of the published environmental specifications for the product, or (e) improper site preparation or maintenance.

6. TO THE EXTENT ALLOWED BY LOCAL LAW, THE ABOVE WARRANTIES ARE EXCLUSIVE AND NO OTHER WARRANTY OR CONDITION, WHETHER WRITTEN OR ORAL, IS EXPRESSED OR IMPLIED AND HP SPECIFICALLY DISCLAIMS ANY IMPLIED WARRANTIES OR CONDITIONS OF MERCHANTABILITY, SATISFACTORY QUALITY, AND FITNESS FOR A PARTICULAR PURPOSE. Some countries/regions, states or provinces do not allow limitations on the duration of an implied warranty, so the above limitation or exclusion might not apply to you. This warranty gives you specific legal rights and you might also have other rights that vary from country/region to country/region, state to state, or province to province.

7. HP's limited warranty is valid in any country/region or locality where HP has a support presence for this product and where HP has marketed this product. The level of warranty service you receive may vary according to local standards. HP will not alter form, fit or function of the product to make it operate in a country/region for which it was never intended to function for legal or regulatory reasons.

8. TO THE EXTENT ALLOWED BY LOCAL LAW, THE REMEDIES IN THIS WARRANTY STATEMENT ARE YOUR SOLE AND EXCLUSIVE REMEDIES. EXCEPT AS INDICATED ABOVE, IN NO EVENT WILL HP OR ITS SUPPLIERS BE LIABLE FOR LOSS OF DATA OR FOR DIRECT, SPECIAL, INCIDENTAL, CONSEQUENTIAL (INCLUDING LOST PROFIT OR DATA), OR OTHER DAMAGE, WHETHER BASED IN CONTRACT, TORT, OR OTHERWISE. Some countries/regions, states or provinces do not allow the exclusion or limitation of incidental or consequential damages, so the above limitation or exclusion may not apply to you.

THE WARRANTY TERMS CONTAINED IN THIS STATEMENT, EXCEPT TO THE EXTENT LAWFULLY PERMITTED, DO NOT EXCLUDE, RESTRICT OR MODIFY AND ARE IN ADDITION TO THE MANDATORY STATUTORY RIGHTS APPLICABLE TO THE SALE OF THIS PRODUCT TO YOU.

#### Your Authorized Dealer

If you encounter difficulty, begin by contacting the person who sold you the HP Jetdirect print server to you. Your HP Authorized Dealer will be familiar with your requirements and can provide assistance.

During the warranty period, HP will replace the unit at no charge provided the defective unit is returned. You may return the unit to your HP Authorized Dealer or your local HP Sales and Service Office representative. *Be sure to include a copy of your purchase receipt.* 

For warranty service on HP Jetdirect products, call HP support. When calling, please have the following information ready:

- HP Jetdirect product you are calling about.
- Model number of the product.
- Serial number of the product.
- Complete description of the problem.
- Proof of purchase of your product.
- Your shipping address.

The HP support representative will help you with troubleshooting, and advise you on warranty service.

#### Service Billing (Out of Warranty)

When ordering a replacement unit for out-of-warranty service, you may be charged a repair cost. See your HP Authorized Dealer or your local HP Sales and Service Office representative. Or, you can call HP at (800) 227-8164 (USA only).

#### Service Outside the USA

Customers outside the USA should contact their HP Authorized Dealer or HP Sales and Service Office to obtain information on prices, exchange unit availability and instructions.

#### **Local Warranty Statements**

HP's limited warranty is valid in any country/region or locality where HP has a support presence for this product and where HP has marketed this product. The level of warranty service you receive may vary according to local standards. HP will not alter form, fit or function of the product to make it operate in a country/region for which it was never intended to function for legal or regulatory reasons.

#### Australia and New Zealand

For consumer transactions in Australia and New Zealand: The warranty terms contained herein except to the extent lawfully permitted, do not exclude, restrict, or modify and are in addition to the mandatory statutory rights applicable to the sale of this product to you.

# **HP Support and Service**

# **HP Support Online**

Click your way to a quick solution! The HP web site at

http://www.hp.com/support/net\_printing

is a great place to start for answers to questions about your HP Jetdirect print server – 24 hours a day, 7 days a week.

# **Firmware Upgrades**

Hewlett-Packard offers downloadable electronic upgrades for HP Jetdirect print servers with internal Flash memory. The electronic upgrades may be installed using several tools including File Transfer Protocol (FTP), the embedded Web server, and HP Jetdirect Download Manager (Windows) or HP Web Jetadmin software. Firmware upgrade files and software tools are available from the World Wide Web at:

http://www.hp.com/go/webjetadmin\_firmware

# **HP Support By Phone**

Highly trained technicians are ready to take your call. For a list of HP support numbers by country/region, see <u>Table F-1</u>.

Note For toll-free phone support in the USA and Canada, call HP support at:

1-800-HPINVENT (1-800-474-6836)

For the most recent HP support telephone numbers and available services worldwide, visit:

http://www.hp.com/support/support\_assistance

NoteThe phone numbers listed may not be toll-free.<br/>Telephone fees are the responsibility of the caller.<br/>Rates may vary. Contact your local telephone<br/>company for current rates.

| Table F-1. | Support | Telephone | Numbers | (1 of 2 | ) |
|------------|---------|-----------|---------|---------|---|
|------------|---------|-----------|---------|---------|---|

| Australia           | (03) 8877 8000          | Korea,<br>Republic of | + 82 (2) 3270 0700     |
|---------------------|-------------------------|-----------------------|------------------------|
| Austria             | + 43 (0) 810 00<br>6080 | Malaysia              | 1 800 805 405          |
| Belgium<br>(Dutch)  | + 32 (0)2 626 8806      | Mexico                | 01 800 472 6684        |
| Belgium<br>(French) | + 32 (0)2 626 8807      | Netherlands           | + 31 (0)20 606<br>8751 |
| Brazil              | (11) 4689-2012          | New<br>Zealand        | + 64 (9) 356 6640      |
| Canada              | (905) 206-4663          | Norway                | 240 972 00             |
| China               | 010-68687980            | Philippines           | + 63 (2) 867 3551      |
| Czech<br>Republic   | + 420 (0)2 6130<br>7310 | Poland                | + 48 22 865 98 00      |

| Denmark                                                                           | + 45 39 29 4099                  | Portugal              | +351 21 3176333                     |  |  |
|-----------------------------------------------------------------------------------|----------------------------------|-----------------------|-------------------------------------|--|--|
| Finland                                                                           | + 358 (0)203 47 288              | Russian<br>Federation | +7 095 797 3520<br>(Moscow)         |  |  |
| France                                                                            | + 33 (0)1 43 62 34<br>34         | Singapore             | + 65 6272 5300                      |  |  |
| Germany <sup>1</sup>                                                              | 0180 525 8143<br>(0,12 EUR/Min.) | Spain                 | +34 902 010 333                     |  |  |
| Hong Kong<br>SAR                                                                  | +85 (2) 3002-8555                | Sweden                | + 46 (0)8 619 2170                  |  |  |
| Hungary                                                                           | +36 (0)1 382 1111                | Switzerland           | + 41 (0)848 80 11<br>11<br>(German) |  |  |
| India                                                                             | 011 6388000                      | Taiwan                | +886-2-2717-0055                    |  |  |
| Indonesia                                                                         | + 62 (21) 350 3408               | Thailand              | +66 (2) 353 9000                    |  |  |
| Ireland                                                                           | + 353 (0)1 662 5525              | Turkey                | +90 216 579 71 71                   |  |  |
| Israel                                                                            | +972 (0)9 8304848                | United<br>Kingdom     | 0870 842 2339                       |  |  |
| Italy                                                                             | + 39 (0)2 264 10350              | USA                   | 800-474-6836                        |  |  |
| Japan                                                                             | 0570-000-510                     | Vietnam               | + 84 (8) 823 4530                   |  |  |
| For other countries/regions, contact your reseller.                               |                                  |                       |                                     |  |  |
| <sup>1</sup> For Germany, contact your local telephone company for current rates. |                                  |                       |                                     |  |  |

Table F-1. Support Telephone Numbers (2 of 2)

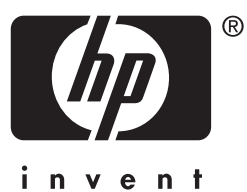

© 2004 Hewlett-Packard Development Company, L.P.